# Οδηγίες Για Τη Δημιουργία Ψηφιακής Υπογραφής

Για να δημιουργήσετε τη δική σας Ψηφιακή Υπογραφή χρησιμοποιώντας την υπηρεσία που σας παρέχει το Πανελλήνιο Σχολικό Δίκτυο, μεταβείτε στη διεύθυνση <u>http://www.sch.gr/</u> και στη συνέχεια επιλέξτε από τη λίστα με τις υπηρεσίες στα αριστερά τις Ψηφιακές Υπογραφές και κάντε κλικ στο Μετάβαση.

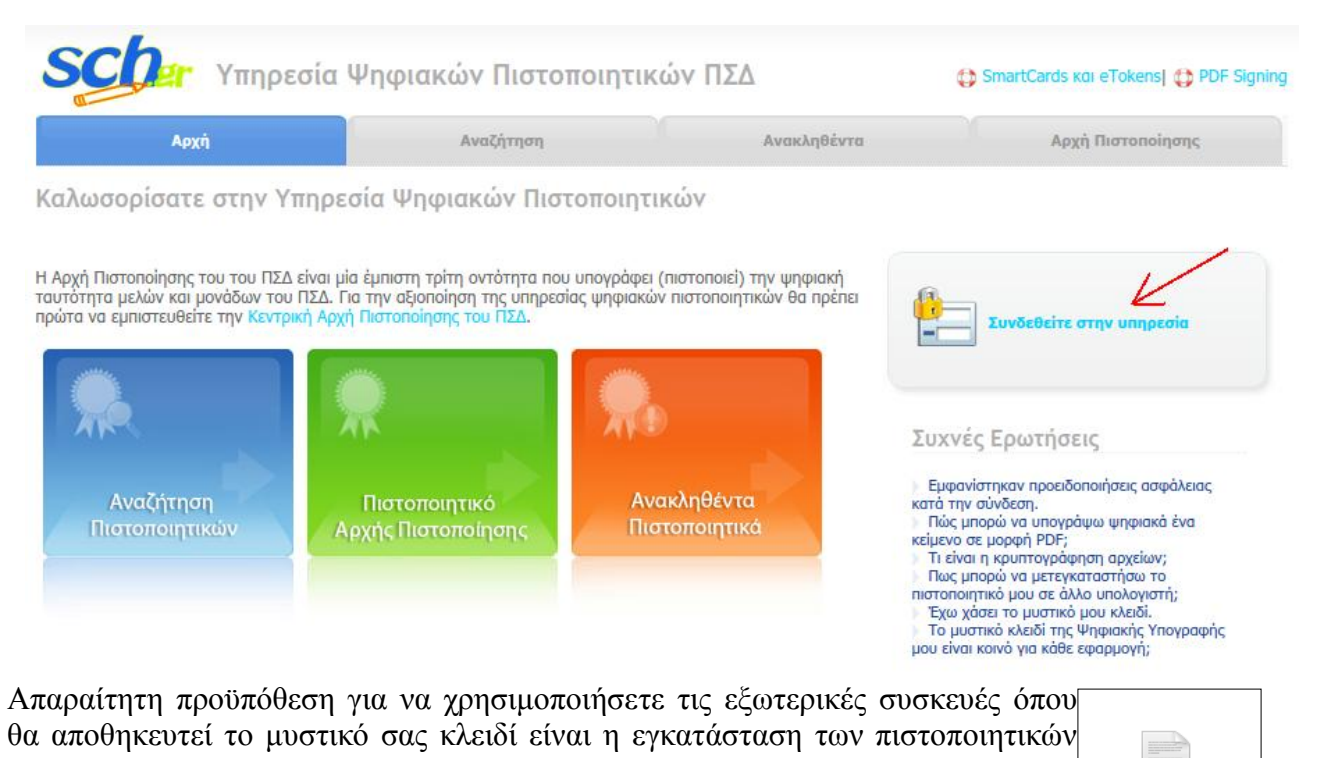

Αρχής Πιστοποίησης. Το μόνο που πρέπει να κάνετε είναι στην αρχική σελίδα της εφαρμογής Ψηφιακών Πιστοποιητικών https://ca.sch.gr, να επιλέξετε το πράσινο sch\_root\_cert.crt κουτί με την ονομασία "Πιστοποιητικό Αρχής Πιστοποίησης".

### <u>Απόκτηση πιστοποιητικού ψηφιακής υπογραφής από την υπηρεσία Ψηφιακών Πιστοποιητικών</u> <u>του ΠΣΔ.</u>

Οι οδηγίες που ακολουθούν αφορούν στη διαδικασία που πρέπει να ακολουθηθεί από τον εκπαιδευτικό του σχολείου στον οποίο έχει ανατεθεί ο ρόλος της Απογραφής (ο διευθυντής του σχολείου).

Ωστόσο η ίδια διαδικασία μπορεί να ακολουθηθεί από οποιονδήποτε εκπαιδευτικό διαθέτει λογαριασμό στο Πανελλήνιο Σχολικό Δίκτυο και επιθυμεί να διαθέτει ψηφιακή υπογραφή. Η ψηφιακή Υπογραφή είναι προσωπική και προστατεύεται από κωδικό πρόσβασης, για προφανείς λόγους ασφαλείας.

Το πιστοποιητικό ψηφιακής υπογραφής μπορεί είτε να αποθηκευτεί σε μια εξωτερική eToken συσκευή είτε να εγκατασταθεί στο ίδιο το λειτουργικό σύστημα (MS Windows).

Εφόσον δε διαθέτετε eToken συσκευή, θα δημιουργήσετε το πιστοποιητικό ψηφιακής υπογραφής και θα το αποθηκεύσετε είτε τοπικά στον υπολογιστή σας ή για μεγαλύτερη ασφάλεια σε μια εξωτερική συσκευή usb.

Στην ουσία, αυτό που θα δημιουργηθεί θα είναι ένα αρχείο με κατάληξη .p12, το οποίο θα είναι η ψηφιακή υπογραφή που μπορεί με μια εξωτερική συσκευή usb να μεταφερθεί σε οποιονδήποτε

υπολογιστή και ακολουθώντας τη διαδικασία που θα περιγραφεί παρακάτω να χρησιμοποιηθεί για την ψηφιακή υπογραφή οποιουδήποτε εγγράφου pdf.

Αφού, λοιπόν, εγκαταστήσετε το Πιστοποιητικό Αρχής Πιστοποίησης, κάντε κλικ στην επιλογή Συνδεθείτε στην Υπηρεσία, οπότε και θα εμφανιστεί μία οθόνη, η οποία θα σας προτρέπει να ξεκινήσετε με τη διαδικασία δημιουργίας ψηφιακής υπογραφής.

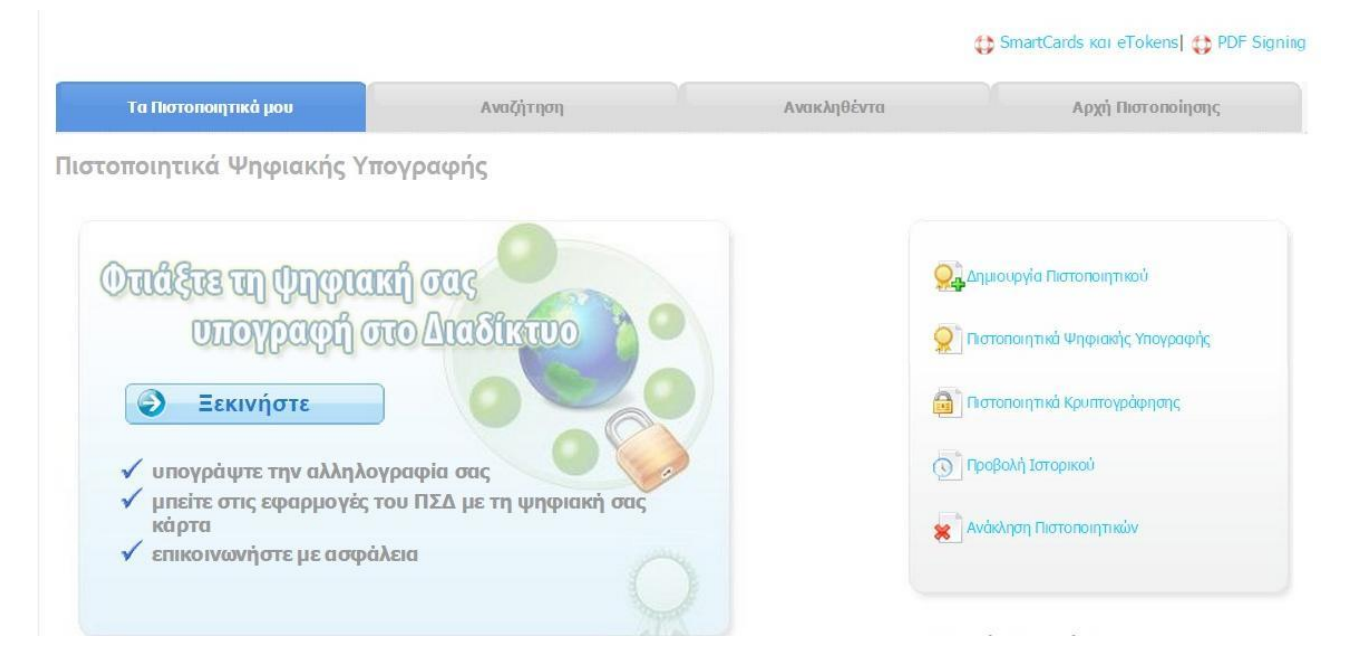

Πατήστε το κουμπί Ξεκινήστε και στην οθόνη που εμφανίζεται πατήστε Επόμενο στο δεύτερο πλαίσιο (αν χρησιμοποιείται διαμοιραζόμενο υπολογιστή γραφείου ή εργαστηρίου...), της ακόλουθης εικόνας.

|                                                                                                    |                                              |                                                                                                    | 🔀 SmartCards και eTokens  🔀 PDF            |
|----------------------------------------------------------------------------------------------------|----------------------------------------------|----------------------------------------------------------------------------------------------------|--------------------------------------------|
| Τα Πιστοποιητικά μου                                                                                                    | Αναζήτηση                                    | Ανακληθέντα                                                                                                    | Αρχή Πιστοποίησης                          |
| ηση Δημιουργίας Πιστοποιητικ                                                                                                    | ού Ψηφιακής Υπογρα                           | φής                                                                                                    |                                            |
| σαγωγή                                                                                                    |                                              |                                                                                                    |                                            |
| μερωθείτε για τη δήλωση της Αρχής Πιστοποία<br>δόδους για η δημιουργία του νέου σας πιστοποί<br>✓ Αν χρησιμοποιείτε τον<br>προσωπικό σας υπολογιστή<br>ή κάποια συσκευή<br>smartcard ή eToken<br>το απόρρητο (δίωτικά) κλειδί σας θα<br>δημιουργηθεί εντός του φυλλομετριτή ή της<br>κρυπτογραφικής αυσκευής σας. Από την<br>υπηρεσία θα παραχθεί το πιστοποιητικό σας<br>(δημόσιο κλειδί), που πρέπει να εγκαταστήσετε<br>στον ίδιο υπολογιστή και φυλλομετριτή ή στην<br>ίδια κρυπτογραφική συσκευή με την<br>ολοκλήρωση της διαδικασίας. | σης του ΠΣΔ σχετικά με τις Πολιτη<br>ητικού. | κές Πιστοποίησης και εφόσον την αποί<br>ποιείτε ένα<br>/ο υπολογιστή<br>ογαστηρίου<br>ά) κλειδί και το<br>όσιο κλειδί) θα<br>πριασμό σας από την<br>αλούν σε ένα ενιαίο<br>[2]<br>τείνουμε να το φυλάξετε<br>σωπικό μέσο<br>τίck). | δέχεστε επιλέξτε μια από τις παρακάτω<br>- |

Ακολουθεί ένας οδηγός τεσσάρων (4) βημάτων, με τη βοήθεια του οποίου θα φτιάξετε την ψηφιακή σας υπογραφή.

Στο πρώτο βήμα, επιβεβαιώνετε τα στοιχεία σας.

Σε περίπτωση που τα στοιχεία που εμφανίζονται δεν είναι ακριβή (για παράδειγμα η Υπηρεσιακή Ιδιότητα ή η Μονάδα Υπηρέτησης), μπορείτε να μεταβείτε στα στοιχεία του λογαριασμού σας (MySCh -> Πίνακας Ελέγχου -> Προσωπικά Στοιχεία) και να τα αλλάξετε.

Εφόσον έχετε ελέγξει ή διορθώσει τα στοιχεία σας, πατήστε Ναι, συμφωνώ.

| <b>Scha</b> r Υπηρεσία Ψηφ                   | τηρεσία Ψηφιακών Πιστοποιητικών ΠΣΔ |             | 🧟 ΓΕΩΡΓΙΑΔΟΥ ΑΝΑΣΤΑΣΙΑ - Έξοδος |               |             |             |
|----------------------------------------------|-------------------------------------|-------------|---------------------------------|---------------|-------------|-------------|
|                                              |                                     |             | (D) Si                          | martCards каі | eTokensj 🧲  | PDF Signing |
| Τα Πιστοποιητικά μου                         | Αναζήτηση                           | Ανακληθέντα |                                 | Αρχή Ι        | Πιστοποίησι | 15          |
| Αίτηση Δημιουργίας Πιστοποιητι               | κού Ψηφιακής Υπογρα                 | αφής        | 1                               |               |             |             |
| Βήμα 1 από 4 - Επιβεβαίωση στοιχ             | είων                                |             |                                 |               |             |             |
| Συμφωνείτε ότι τα παρακάτω στοιχεία του λογα | ριασμού σας είναι ακριβή;           |             |                                 |               |             |             |
| Πλήρες Όνομα                                 | GEORGIADOU ANASTASIA                |             |                                 |               |             |             |
| Ιδιότητα                                     | EKPAIDEFTIKOS                       |             |                                 |               |             |             |
| Email Διεύθυνση                              | anageorg@sch.gr                     |             |                                 |               |             |             |
| Μονάδα                                       | dide                                |             |                                 |               |             |             |
| Ναι, συμφωνώ Όχι δε σ                        | υμφωνώ Ακύρωση                      |             |                                 |               |             |             |

Στο δεύτερο βήμα, επιλέγετε τον κωδικό πρόσβασης, ο οποίος θα «συνοδεύει» την ψηφιακή σας υπογραφή.

| <b>Scher</b> Υπηρεσία Ψ                                                                                                    | ηφιακών Πιστοποιητικά                                                                        | ών ΠΣΔ                                                           | 🚨 ΓΕΩΡΓΙΑΔΟΥ ΑΝΑΣΤΑΣΙΑ - Έξοδος                                 |
|----------------------------------------------------------------------------------------------------|----------------------------------------------------------------------------------------------|------------------------------------------------------------------|-----------------------------------------------------------------|
|                                                                                                    |                                                                                              |                                                                  | 🔀 SmartCards кої eTokens  🛟 PDF Signing                         |
| Τα Πιστοποιητικά μου                                                                                                    | Αναζήτηση                                                                                    | Ανακληθέντα                                                      | Αρχή Πιστοποίησης                                               |
| Αίτηση Δημιουργίας Πιστοπο                                                                                                    | ιητικού Ψηφιακής Υπογρα                                                                      | φής                                                              |                                                                 |
| Βήμα 2 από 4 - Επιλογή Κωδικ                                                                                                    | ού                                                                                           |                                                                  |                                                                 |
| Με την ολοκλήρωση της διαδικασίας θα σα<br>με τον οποίο θα προστατεύεται το αρχείο (                                                                                                    | ς σταλεί σε ένα ενιαίο αρχείο το απόρρητα<br>αυτό.                                           | ο (ιδιωτικό) κλειδί και το πιστοπ                                | οιητικό σας (δημόσιο κλειδί). Επιλέξτε τον κωδικό               |
| Ο κωδικός αυτός θα σας ζητηθεί κατά την                                                                                                    | εισαγωγή του πιστοποιητικού σας στο φυ                                                       | λλομετρητή (browser) ή στο πρ                                    | όγραμμα ηλεκτρονικής αλληλογραφίας σας.                         |
| Για την ασφάλειά σας, επιλέξτε έναν κωδικ<br>Κωδικοί μαζί με κάποιον αριθμό ή σύμβολα                                                                                                    | ό που μπορείτε να θυμάστε εύκολα και δε<br>Θεωρούνται γενικά πιο ασφαλείς και δύσι           | εν χρειάζεται να τον σημειώσετε<br>κολο να μαντευτούν από κάποιο | κάπου, αλλά που δεν βρίσκεται σε λεξικά.<br>ν κακόβουλο χρήστη. |
| <b>Επιτρεπτοί Χαρακτήρες:</b> Λατινικοί χαρα<br>{}:;"\',./> ?</td <td>ττήρες, πεζοί (a-z) και κεφαλαίοι (A-Z), (</td> <td>αριθμητικοί χαρακτήρες (0-9) κ</td> <td>αι τα εξής σύμβολα: !@#\$%^&amp;*()_+-=[]</td>                                        | ττήρες, πεζοί (a-z) και κεφαλαίοι (A-Z), (                                                   | αριθμητικοί χαρακτήρες (0-9) κ                                   | αι τα εξής σύμβολα: !@#\$%^&*()_+-=[]                           |
| Ο κωδικός είναι ικανοποιητικός, μπορείτε                                                                                                    | να συνεχίσετε.                                                                               |                                                                  |                                                                 |
| Εισάγετε τον επιθυμητό Μυστικό Κω                                                                                                    | 5іко:                                                                                        |                                                                  |                                                                 |
| Εισάγετε ξανά τον Μυστικό Κωδικό,                                                                                                    | για επιβεβαίωση:                                                                             |                                                                  |                                                                 |
| Έχετε υπ όψη τις εξής προϋποθέσεις για έν                                                                                                    | αν ασφαλή κωδικό που δε θα μπορεί να μ                                                       | μαντευτεί εύκολα:                                                |                                                                 |
| <ul> <li>Password must contain a number or sy</li> <li>Password must be at least 8 characters</li> <li>Password must have at least 5 differen</li> <li>Password should not be very similar to</li> <li>Password should not contain more that</li> </ul> | nbol.<br>long.<br>: characters.<br>the username.<br>I 3 ascending or descending numbers in s | succession                                                       |                                                                 |
| Συνέχεια                                                                                                    | Ακύρωση                                                                                      |                                                                  |                                                                 |

Στο τρίτο βήμα, ελέγχετε την αίτηση σας και κάνετε κλικ στο κουμπί: Ναι! Δημιούργησε το Πιστοποιητικό μου.

| <b>Scher</b> Υπηρεσία Ψηφιακών Πιστοποιητικών ΠΣΔ |                                     |                   | ΓΕΩΡΓΙΑΔΟΥ ΑΝΑΣΤΑΣΙΑ - Έξοδος |              |               |             |
|---------------------------------------------------|-------------------------------------|-------------------|-------------------------------|--------------|---------------|-------------|
|                                                   |                                     |                   | 🛟 Si                          | martCards Ko | II eTokensj 🧲 | PDF Signing |
| Τα Πιστοποιητικά μου                              | Αναζήτηση                           | Ανακληθέντα       |                               | Αρχή         | Πιστοποίησι   | IS          |
| Αίτηση Δημιουργίας Πιστοτ                         | ιοιητικού Ψηφιακής Υπογρ            | αφής              | 1                             | 2            | (3)           |             |
| Βήμα 3 από 4 - Υποβολή αίτι                       | ησης                                |                   |                               |              | <u> </u>      |             |
| Είστε ἑτοιμος να δημιουργήσετε ἑνα πισ            | τοποιητικό με τα ακόλουθα στοιχεία: |                   |                               |              |               |             |
| Πλήρες Όνομα                                      | GEORGIADOU ANASTASIA                | A                 |                               |              |               |             |
| Ιδιότητα                                          | EKPAIDEFTIKOS                       |                   |                               |              |               |             |
| Email Διεύθυνση                                   | anageorg@sch.gr                     |                   |                               |              |               |             |
| Διάρκεια Ισχύος                                   | 6 μήνες                             |                   |                               |              |               |             |
| Μέγεθος Κλειδιού                                  | 1024 bits                           |                   |                               |              |               |             |
| Χρήση                                             | Πιστοποιητικό Ψηφιακής Υ            | (πογραφής (email) |                               |              |               |             |
| Ναι! Δημιούργησε το Πιστο                         | ποιητικό μου Ακύρωση                |                   |                               |              |               |             |

**Στο τελευταίο βήμα** πρέπει να είστε <u>πολύ προσεκτικοί</u>. Στο σημείο αυτό δημιουργείται το αρχείο .p12, το οποίο θα δημιουργηθεί **MONO MIA ΦΟΡΑ**, όποτε πρέπει να βεβαιωθείτε πως θα το αποθηκεύσετε σωστά και θα το φυλάξετε για μελλοντική χρήση.

Για το λόγο αυτό εκτός από τη διαδικασία Λήψης που περιγράφεται στην παρακάτω οθόνη, <u>τσεκάρετε οπωσδήποτε</u> και την επιλογή Αποστολή του Πιστοποιητικού μου στην e-mail διεύθυνση μου.

| <b>Scher</b> Υπηρεσία Υ                                                                                                    | <sup>γ</sup> ηφιακών Πιστοποιητικ                                                 | ών ΠΣΔ                               | ΓΕΩΡΓΙΑΔΟΥ ΑΝΑΣΤΑΣΙΑ - Έξοδος           |
|----------------------------------------------------------------------------------------------------|-----------------------------------------------------------------------------------|--------------------------------------|-----------------------------------------|
|                                                                                                    |                                                                                   |                                      | 🛟 SmartCards кої eTokens  🛟 PDF Signing |
| Τα Πιστοποιητικά μου                                                                                                    | Αναζήτηση                                                                         | Ανακληθέντα                          | Αρχή Πιστοποίησης                       |
| Αίτηση Δημιουργίας Πιστοπα                                                                                                    | οιητικού Ψηφιακής Υπογρ                                                           | αφής                                 |                                         |
| Βήμα 4 από 4 - Δημιουργία κλ                                                                                                    | ειδιού                                                                            |                                      |                                         |
| Το νέο πιστοποιητικό σας έχει δημιουργηθ                                                                                         | εί και υπογραφεί από την Αρχή Πιστοποί                                            | ησης και είναι έτοιμο προς λήψη.     |                                         |
| <ol> <li>Κάντε κλικ μία φορά στο κουμπί</li> <li>Επιλέξτε Αποθήκευση (Save As.</li> <li>Επιλέξτε Δποβήκευση (Save As.</li> </ol> | "Κατεβάστε το".<br>) σε ένα τοπικό αρχείο.<br>Δημ                                 | ιιουργία αρχείου <b>*</b> .          | p12                                     |
| <ol> <li>Επιστροφή στη σελίδα "Τα Πιστοπ</li> <li>Αποστολή του Πιστοποιητικού</li> </ol>                                         | οιητικά μου".<br>μου στην email διεύθυνσή μου.                                    |                                      |                                         |
| Προσοχή: Για μέγιστη ασφάλεια αι<br>ένα αποστιώμενο μέσο αποθήκευσ                                                               | τοφεύγετε να χρησιμοποιείτε αυτή τη δυ<br>ης (π.χ. USB stick).                    | νατότητα. Αντί αυτού προτιμήστε να τ | το κατεβάσετε και να το φυλάξετε σε     |
| 🚹 Προσοχή:                                                                                                    |                                                                                   |                                      |                                         |
| Στο αρχείο που θα λάβετε περι<br>κλειδί όσο και το πιστοποιητικό                                                                 | λαμβάνεται τόσο το <b>απόρρητο</b> (ιδιωτικό)<br>σας (δημόσιο κλειδί).            |                                      |                                         |
| Για λόγους ασφάλειας και εγγύι<br>υπηρεσία δεν διατηρεί αντίγραι<br>πιστοποιητικών ψηφιακών υπογ                                 | ισης του απόρρητου των επικοινωνιών η<br>ρα του ιδιωτικού κλειδιού των<br>γραφών. |                                      |                                         |
| Η τυχόν απώλεια του ιδιωτικού<br>χρήσιμο. Στην περίπτωση αυτή<br>αντικατάσταση του.                                              | κλειδιού καθιστά το πιστοποιητικό σας μη<br>θα πρέπει να γίνει ανάκληση και       |                                      |                                         |

Το αρχείο που θα αποθηκευτεί στον υπολογιστή σας θα έχει ως όνομα το όνομα σας και την διεύθυνση e-mail που έχετε στο σχολικό δίκτυο και κατάληξη .pl2. Ακριβώς το ίδιο αρχείο θα αποσταλεί και στο e-mail σας.

| \star 🧉 Το Πιστοποιητικό Ψηφιακής Υπογραφής σας                                                                                                    | <ul> <li>ca@sch.gr</li> </ul> |                                 | • 09:08                              | 3 пр        |                |
|----------------------------------------------------------------------------------------------------|-------------------------------|---------------------------------|--------------------------------------|-------------|----------------|
|                                                                                                    |                               |                                 |                                      |             | ٩              |
| From ca@sch.griධ                                                                                                    | <b>Α</b> Πάντηση              | - Προωθηση                      | Αρχειοθετηση                         | Ανεπισυμητα | ο Διαγραφη     |
| Subject Το Πιστοποιητικό Ψηφιακής Υπογραφής σας                                                                                                    |                               |                                 |                                      |             |                |
| Reply to helpdesk@sch.gr                                                                                                    |                               |                                 |                                      |             |                |
| Το Εσάς                                                                                                    |                               |                                 |                                      | Άλ          | ες ενέργειες 🔻 |
| Αγαπητέ/η Κύριε/Κυρία,                                                                                                    |                               |                                 |                                      |             | Â              |
| Κατά την αίτηση δημιουργίας του νέου πιστοποιητικού σας που<br>πραγματοποιήσατε στις ζητήσατε να σταλεί στην email<br>διεύθυνσή σας το απόρορητο (ιδιώτικό) Ακειδί σας και το πιστοποιητικό<br>σας (δημόσιο κλειδί) με τη μορφή του συνημμένου αρχείου.                                                    |                               |                                 |                                      |             | E              |
| Αν και τα περιεχόμενα του συνημμένου αρχείου προστατεύονται από τον<br>κωδικό που εισάγατε κατά την αίτηση δημιουργίας του νέου πιστοποιητικού,<br>σάς προτείνουμε να το μεταφέρετε σε ένα αποσπώμενο προσωπικό μέσο<br>αποθήκευσης (πχ USB stick), προκειμένου να το προφυλάξτε από κλοπή<br>ή παραβίαση. |                               | GEORO<br>ANAS<br>(anageoro<br>P | GIADOU<br>STASIA<br>g@sch.gr).<br>12 |             |                |
| Τα στοιχεία του πιστοποιητικού σας αναφέρονται παρακάτω:                                                                                                    |                               |                                 |                                      |             |                |
| Αρ. Πιστοποιητικού:                                                                                                    |                               |                                 |                                      |             |                |
|                                                                                                    |                               |                                 |                                      | 🛃 A         | ποθήκευση 🔻    |
|                                                                                                    |                               |                                 |                                      |             |                |

## Συγχαρητήρια! Έχετε δημιουργήσει την Ψηφιακή σας Υπογραφή!

| <b>Scher</b> Υπηρεσία Ψηφιακών Πιστοποιητικών ΠΣΔ |           |             | 🙇 ΓΕΩΡΓΙΑΔΟΥ ΑΝΑΣΤΑΣΙΑ - Έξοδος         |
|---------------------------------------------------|-----------|-------------|-----------------------------------------|
|                                                   |           |             | 🛟 SmartCards кої eTokens  🛟 PDF Signing |
| Τα Πιστοποιητικά μου                              | Αναζήτηση | Ανακληθέντα | Αρχή Πιστοποίησης                       |
| Πιστοποιητικά Ψηφιακής                            | Υπογραφής |             |                                         |

Η παρακάτω κάρτα αναπαριστά το πιο πρόσφατο πιστοποιητικό ψηφιακών υπογραφών που έχει εκδοθεί για εσάς

| Ο Δημιουργία Πιστοποιητικού       |
|-----------------------------------|
| 👷 Πιστοποιητικά Ψηφιακής Υπογραφή |
| 🗿 Πιστοποιητικά Κρυπτογράφησης    |
| 🕥 Προβολή Ιστορικού               |
| 🗶 Ανάκληση Πιστοποιητικών         |
|                                   |

## Υπογραφή Ψηφιακών Εγγράφων

#### Εγκατάσταση απαραίτητων στοιχείων

Η υπογραφή ψηφιακών εγγράφων είναι μία σχετικά απλή διαδικασία, που υλοποιείται με τη χρήση του ελεύθερου λογισμικού JSign. Αναλυτικές οδηγίες για την εγκατάστασή του υπάρχουν στην επιλογή PDF Signing πάνω δεξιά στο παράθυρό σας, όπως εμφανίζεται στην προηγούμενη εικόνα.

Αφού εγκαταστήσετε το JSign στον υπολογιστή τον οποίο θα χρησιμοποιήσετε για να υπογράψετε ψηφιακά το έγγραφό σας, και πριν το χρησιμοποιήσετε θα πρέπει να <u>προηγηθεί</u> η εγκατάσταση της Ψηφιακής σας Υπογραφής.

Για να γίνει αυτό θα εντοπίσετε το αρχείο .p12 και κάνοντας διπλό κλικ πάνω του, θα ακολουθήσετε τον οδηγό, όπως παρουσιάζεται στις ακόλουθες εικόνες. Στο βήμα που σας ζητά κωδικό πρόσβασης, θα δώσετε τον κωδικό πρόσβασης που επιλέξατε παραπάνω να «συνοδεύει» την Ψηφιακή Υπογραφή σας.

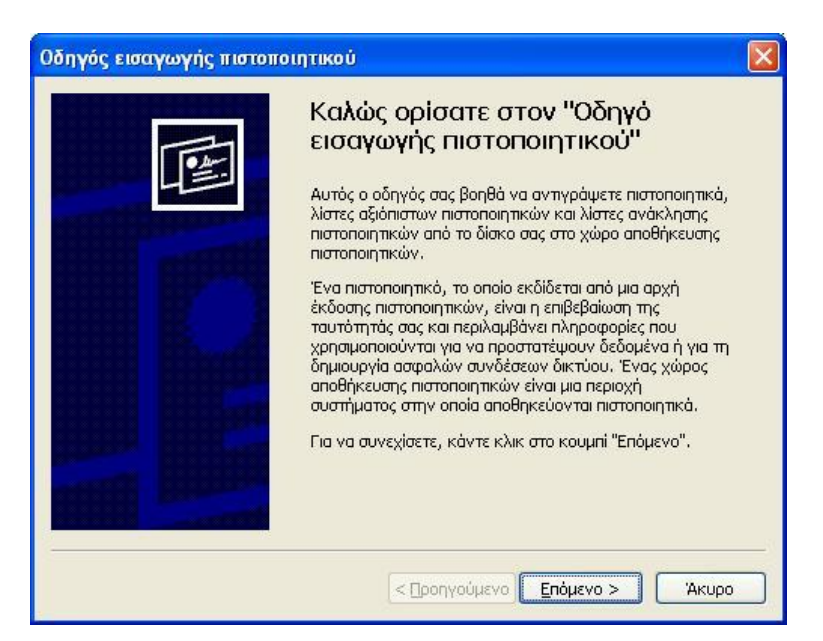

| Οδηγός εισαγωγής πιστοποιητικού                                                                                   | $\mathbf{X}$ |
|----------------------------------------------------------------------------------------------------|--------------|
| Αρχείο για εισαγωγή                                                                                               |              |
| Καθορίστε το αρχείο που θέλετε να εισαχθεί.                                                                       |              |
| Όχομα αρχείου:<br>STRUCTIONS\GEORGIADOU ANASTASIA (anageorg@sch.gr).p12 Αναζήτηση)                                |              |
| Σημείωση: Περισσότερα από ένα πιστοποιητικά μπορούν να αποθηκευτούν σε ένα<br>μόνο αρχείο με τις παρακάτω μορφές: |              |
| Ανταλλαγή προσωπικών πληροφοριών- PKCS #12 (.PFX,.P12)                                                            |              |
| Τυπική σύνταξη κρυπτογραφημένων μηνυμάτων - Πιστοποιητικά PKCS #7 (.P7B)                                          |              |
| Σειριακός χώρος αποθήκευσης της Microsoft (.SST)                                                                  |              |
|                                                                                                    |              |
|                                                                                                    |              |
| < Προηγούμενο Επόμενο > Άκυρο                                                                                     |              |

| Οδηγός εισαγωγής πιστοποιητικού 🛛 🔀                                                                                                    |
|----------------------------------------------------------------------------------------------------|
| Κωδικός πρόσβασης                                                                                                    |
| Για λόγους ασφαλείας, το ιδιωτικό κλειδί προστατεύεται με τη χρήση κωδικού<br>πρόσβασης.                                                                                          |
| Πληκτρολογήστε τον κωδικό πρόσβασης για το ιδιωτικό κλειδί.<br>Κωδικός πρόσβασης:                                                                                                 |
| *****                                                                                                    |
| Ενεργοποίηση ισχυρής προστασίας ιδιωτικού κλειδιού. Θα ειδοποιείστε κάθε<br>φορά που χρησιμοποιείται το ιδιωτικό κλειδί από μια εφαρμογή, αν<br>ενεργοποιήσετε αυτήν την επιλογή. |
| Σήμανση αυτού του κλειδιού ως εξαγώγιμου. Αυτό θα σας επιτρέψει να κάνετε<br>εφεδρικά αντίγραφα ή να μεταφέρετε τα κλειδιά σας αργότερα.                                          |
| < Προηγούμενο Επόμενο > Άκυρο                                                                                                    |

| Οδηγός εισαγωγής πιστοποιητικού                                                                                                    |
|----------------------------------------------------------------------------------------------------|
| <b>Χώρος αποθήκευσης πιστοποιητικών</b><br>Οι χώροι αποθήκευσης πιστοποιητικών είναι χώροι του συστήματος στους οποίους<br>αποθηκεύονται τα πιστοποιητικά.     |
| Είναι δυνατό τα Windows να επιλέξουν αυτόματα ένα χώρο αποθήκευσης<br>πιστοποιητικών ή μπορείτε να καθορίσετε εσείς το χώρο αποθήκευσης του<br>πιστοποιητικού. |
| <ul> <li>Του στο του μαρο του χώρου αποθήκευσης αναχόνα με τον του που που που που που που που που που π</li></ul>                                             |
| Δναζήτηση                                                                                                    |
|                                                                                                    |
|                                                                                                    |
| < <u>Π</u> ροηγούμενο Επόμενο > Άκυρο                                                                                                    |

| Οδηγός εισαγωγής πιστοπο | илтикой                                                                                                    | × |
|--------------------------|----------------------------------------------------------------------------------------------------|---|
|                          | Ολοκλήρωση του "Οδηγού<br>εισαγωγής πιστοποιητικού"<br>Ολοκληρώσατε με επιτυχία τον "Οδηγό εισαγωγής<br>πιστοποιητικού".<br>Καθορίσατε τις παρακάτω ρυθμίσεις:<br>Επιλεγμένος χώρος αποθήκευσης πιστοποιητικών<br>Περιεχόμενο<br>Όνομα αρχείου |   |
|                          | Προηγούμενο Τέλος Άκυρο                                                                                                    |   |
| Οδηγός                   | <b>εισαγωγής πιστοποιητικού</b> 🔀<br>Η εισαγωγή ήταν επιτυχημένη.                                                                                                    |   |

Μετά από αυτή τη διαδικασία είστε έτοιμοι να υπογράψετε ψηφιακά το έγγραφό σας.

## Διαδικασία υπογραφής εγγράφου

Για να υπογράψετε ένα έγγραφο θα επιλέξετε το πρόγραμμα JSign («Έναρξη  $\rightarrow$  Όλα τα προγράμματα) και θα εμφανιστεί το παράθυρο διαλόγου της εφαρμογής. Επιλέξτε « Προχωρημένη Προβολή», προκειμένου να εμφανιστεί το σύνολο των διαθέσιμων παραμέτρων του προγράμματος, όπως φαίνεται στην ακόλουθη εικόνα.

| 🐒 JSignPdf (έкðоση 1.6.1)             |                                      |                              |
|---------------------------------------|--------------------------------------|------------------------------|
| Τύπος χώρου αποθήκευσης κλειδιών      | WINDOWS-MY                           | 📝 Προχωρημένη προβολή        |
|                                       |                                      | Απομνημόνευση κωδικών        |
| Πιστοποιητικό                         | GEORGIADOU ANASTASIA                 | 🛛 🧶 Φόρτωση πιστοποιητικών   |
| PDF αρχείο προς υπογραφή              | AHNET\PSD_Evrozonikes_draseis_GR.pdf | 😥 Αναζήτηση                  |
| Κρυπτογράφηση PDF                     | Μη κρυπτογραφημένο 💌                 |                              |
| PDF αρχείο εξόδου (προαιρετικό)       |                                      | 🕼 Avaζήτηση                  |
|                                       | Προσθήκη υποχραφής στις υπάρχουσες   |                              |
| Δόγος (προαιρετικό)                   |                                      |                              |
| Τόπος (προαιρετικό)                   |                                      |                              |
| Επι <u>κ</u> οινωνία με (προαιρετικό) |                                      | SA/OCSP/CRL                  |
| Επίπεδο <u>π</u> ιστοποίησης          | Χωρίς πιστοποίηση                    |                              |
| Αλγόριθμος <u>σ</u> ύνοψης            | SHA1                                 |                              |
|                                       | 🔽 Ορατή υπογραφή                     | 🧑 Ρυθμίσεις ορατής υπογραφής |
|                                       |                                      | 📝 Υπέγραψέ το                |

Για χρήστες με λειτουργικό σύστημα MS WINDOWS, η επιλογή Τύπου χώρου αποθήκευσης κλειδιών πρέπει να είναι «WINDOWS-MY».

Επιλέξτε «Φόρτωση Πιστοποιητικών», προκειμένου να φορτώσετε το πιστοποιητικό το οποίο θα χρησιμοποιηθεί για την ψηφιακή υπογραφή εγγράφων.

Επιλέξτε «Ορατή Υπογραφή» για να μπορείτε να δείτε την υπογραφή σας μέσα στο έγγραφο.

Αφού ολοκληρωθούν οι ρυθμίσεις της εφαρμογής, μπορείτε πλέον να προχωρήσετε στην υπογραφή του εγγράφου σας.

#### α) Επιλογή πιστοποιητικού:

Στην περίπτωση που έχουν φορτωθεί περισσότερα του ενός πιστοποιητικά, επιλέγετε το πιστοποιητικό με το οποίο θέλετε να υπογραφεί το έγγραφό σας.

#### β) Επιλογή αρχείου προς υπογραφή:

Μέσω της επιλογής «*Avaζήτηση*», επιλέγετε το αρχείο που θέλετε να υπογράψετε (στο πεδίο *PDF αρχείο προς υπογραφή*).

Στο πεδίο **PDF** αρχείο εξόδου, δεν είναι απαραίτητο να επιλέξετε κάτι. Αν το αφήσετε κενό, το ψηφιακά υπογεγραμμένο αρχείο σας θα δημιουργηθεί στον ίδιο φάκελο που βρίσκεται και το αρχικό, με το ίδιο όνομα, συνοδευόμενο από την λέξη signed.

#### γ) Υπογραφή αρχείου:

Με την επιλογή «Υπέγραψέ το» ολοκληρώνεται η διαδικασία..

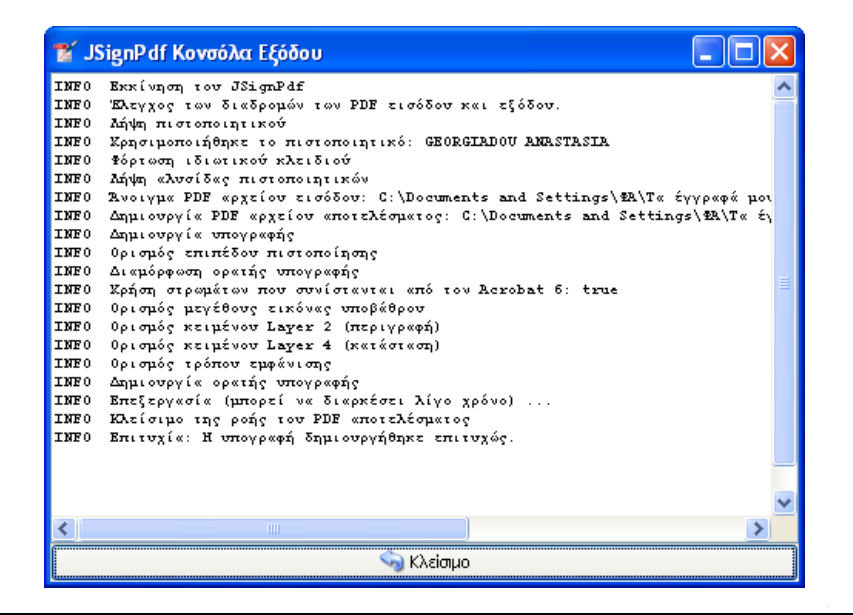

Για να υπογράψετε ένα έγγραφο ψηφιακά θα πρέπει σε κάθε υπολογιστή που θέλετε να έχετε τη δυνατότητα να υπογράφετε έγγραφα, να ακολουθήσετε μία φορά την παραπάνω διαδικασία, δηλαδή να εγκαταστήσετε το **JSign και το αρχείο**.**p12** της ψηφιακής σας υπογραφής!!!